# インストール版LION FX 取扱説明書

|                                                                                                    | 🕼 LION FX                                                                                                    |                |
|----------------------------------------------------------------------------------------------------|----------------------------------------------------------------------------------------------------|----------------|
|                                                                                                    | 《をLIONFX ① お知らせ                                                                                                    |                |
|                                                                                                    | 設定 表示 情報 チャート 入出金 オブション取引 履歴検索/報告書 サポート/サービス情報 操作マニュアル Q&A                                                                                                    |                |
|                                                                                                    | 預結証拠金額         136,705         有効証拠金額         136,705         必要証拠金額         0         評価捐益         0         有効比率                                                                                                    |                |
|                                                                                                    |                                                                                                    |                |
|                                                                                                    | 🌾 レード/ネル:通常注文 🛛 🖉 🖌 🖉                                                                                                    |                |
|                                                                                                    | USD/JPY 0.4 EUR/JPY 0.9 GBP/JPY 1.8 AUD/JPY 1.2 NZD/JPY 1.7<br>BID ASK BID ASK BID ASK ASK 0.0 573 101,256 ASK 102,274 0.0 172 0.0 104 ASK 0.0 573                                                                                                    |                |
| ⟨● チャート: USD/JPY 5分足                                                                                                    | 124.50 124.57 00.17 00.17 00.17 00.17 00.17 00.17 00.17 00.17 00.17 00.17 00.17 00.17 00.17 00.17 10.100 00.17 10.10000000000 |                |
| USD/JPY ▼ 5分足 ▼ □-ソク(BID) ▼ / / ▼ 検索-                                                                                                    |                                                                                                    | 日知らせ           |
|                                                                                                    | 08:00         09:00         回り         設定 表示 情報 チャート 入出金 オジシン取引 厳愛検索/報告書 サポート/サービス情報 操作マニュアル Q&A                                                                                                    | 0 415 0        |
|                                                                                                    | 72,3725 78,380 预益控制全线 136,706 有力过现全级 139,705 企业批准全线 0 彩油规划全线 0 彩油规划全线 0 有力比率                                                                                                    |                |
| 2 tion FX                                                                                                    |                                                                                                    | *              |
| Selonfx 🛛 🚷 🖶                                                                                                    |                                                                                                    |                |
|                                                                                                    | A CONCEPT OF CONCEPT OF CONCEPT 18 AUDIOY 12 NZZDAY                                                                                                    | 1.7            |
|                                                                                                    | 78.328 78.332 98.566 98.575 124.368 124.386 80.120 80.132 62.410 6                                                                                                    | 2. <b>42</b> 7 |
| 74,322 74,326 74 74 75 75 76 74 75 75 76 76 76 76 76 76 76 76 76 76 76 76 76                                                                                                    |                                                                                                    | Lot=1,000      |
| 2 ■ Buly y                                                                                                    | 78.273 00 A3K 80 A3K 80 A3K                                                                                                    | 0.7            |
|                                                                                                    | 78.250 79.358 79.406 82.07 <sup>1</sup> 82.07 <sup>1</sup> 82.088 9.32 <sup>2</sup> 9.340 42.87 <sup>1</sup> 43.230 12.5835 1.2                                                                                                    | 5 <b>84</b> 2  |
| 10.560 × 569                                                                                                    |                                                                                                    |                |
| 1,22935 1,22937 1,22937 1,2297 1,2297 1, | - 72.240 100 * ● - 売買 はなたま * 全体状 * 全体分 * 絵衣方 * 全教方会件 *                                                                                                    | 単位 即           |
| 1/5.30 1/5.30                                                                                                    | ■ 注文最考 注文成況 通貨ペア 注文手法 売買 注文区分 両陸 執行条件 指定ビ型 USD/JPY 78.328 78.332 1 手                                                                                                    | 1000 🔺         |
|                                                                                                    | A115                                                                                                    | 1000           |
| 124.437 124.339                                                                                                    |                                                                                                    | 1000           |
|                                                                                                    | 注文状況 (2) 対応→1 アレロー 第1 (2) (2) (2) (2) (2) (2) (2) (2) (2) (2)                                                                                                    | 1000           |
|                                                                                                    |                                                                                                    |                |
|                                                                                                    | ● 赤沙山之香芳 通見ペア 先耳 印度Lol数 残Lol数 印度価格 碎值レト pp/展益 未沙山之川 1 100000 東京                                                                                                    | = = ×          |
|                                                                                                    |                                                                                                    | 全決選<br>信平均2日   |
|                                                                                                    |                                                                                                    | A              |
|                                                                                                    | ■ 注文最终 注文化況 建碱ペア 注文手法 売買 注文区分 兩連 執行条件 报览以归                                                                                                    |                |
| 07:35 08:20 09:65 09:50 15:00 09:00 09:00 18:                                                                                                    |                                                                                                    |                |
|                                                                                                    | · · · · · · · · · · · · · · · · · · ·                                                                                                    |                |

#### トリガー注文

『トリガー注文』とは、「〇〇円になったら、指値を発注する。」というように、指値や逆指値等の発注予約ができる注文方法です。 新規注文と決済注文でご利用いただけます。

| 注文 ×                                        |
|---------------------------------------------|
| -+y#                                        |
| USD/JPY                                     |
| BID ►ASK                                    |
| 110.65 <sup>7</sup> 0.2 110.65 <sup>9</sup> |
| 通常 時間指定 OCO IF-DONE IF-OCO ストリーミング          |
| USD/JPY V ① 売 ④ 買 両建 〇 あり ④ ない              |
|                                             |
| 1Lot=1,000                                  |
| ✓トリガー価格 110.750 見値 +100 -100                |
|                                             |
| 執行条件 〇成行 ④ 指値 〇 逆指 〇トレール                    |
| ●レート 110.700 ÷ 現値 +100 -100                 |
| ○レート差 -41 クリア +100 -100                     |
| 期限                                          |
| 🗌 注文ダイアログを残す 🗹 確認画面を表示する                    |
| 確認画面へ 閉じる                                   |

【新規注文】

【決済注文】

| 決済注文                                  |                    |        |      | _             | ×              |  |  |  |
|---------------------------------------|--------------------|--------|------|---------------|----------------|--|--|--|
|                                       |                    |        |      | -             | <del>///</del> |  |  |  |
|                                       | l                  | JSD/JP | Y    |               | 5              |  |  |  |
|                                       | ▶ BID              |        |      | ASK           | VV             |  |  |  |
| 11                                    | 10.61 <sup>/</sup> | 0.2    | 1    | 10. <b>61</b> | 9              |  |  |  |
|                                       |                    | -      |      |               |                |  |  |  |
| ポジション番号                               | 뤗 通貨ペア             | 売買残    | Lot数 | 約定価格          | 評価損益           |  |  |  |
| 2008600000299                         | 203 USD/JPY        | 買      | 1    | 110.627       | -10            |  |  |  |
| 通常 時間指                                | 定 0C0 スł           | リーミング  | ÿ    |               |                |  |  |  |
| ————————————————————————————————————— | ±π 1 🛋             |        |      |               |                |  |  |  |
|                                       |                    |        |      |               |                |  |  |  |
| ✓トリガー価格 110.530 € 現値 +100 -100        |                    |        |      |               |                |  |  |  |
| 通常(決済)                                |                    |        |      |               |                |  |  |  |
| 執行条件                                  | ○ 成行 ● 指           | 値 〇 逆  | 指〇   | トレール          |                |  |  |  |
| ● レート                                 | 110.7              | 00 🖨 📑 | 見値   | +100 -        | -100           |  |  |  |
| ○ 予想損益                                | 73 円               | 5      | IJ7] |               |                |  |  |  |
| ○ レート差                                | 83                 | 8      | リア)  | +100          | 100            |  |  |  |
| 期限 <b>●</b> G                         | itc 〇 当日 〇         | 日付指定   |      | 帮問指定          |                |  |  |  |
|                                       | 注文ダイアログ            | ラを残す∙  | ☑確誤  | 認画面を表         | 示する            |  |  |  |
|                                       | 確認画面へ              |        | +-   | ャンセル          |                |  |  |  |
|                                       |                    |        |      |               |                |  |  |  |

# トリガー注文 / 新規注文方法①

| 注文 ×                                                                                              | トリガー注文を使用する/使用しないが設定できます。                                                   |
|---------------------------------------------------------------------------------------------------|-----------------------------------------------------------------------------|
| USD/JPY<br>BID ASK                                                                                | 注文方法を選択できます。<br>※トリガー注文が適用されるのは【通常】、【IF-DONE】、<br>【IF-OCO】注文となります。(成行注文は除く) |
| 110.65 ' 0.2 110.65 <sup>9</sup>                                                                  | 通貨ペアを選択できます。                                                                |
| 通常 時間指定 OCO IF-DONE IF-OCO ストリーミング                                                                | 売または買を選択できます。                                                               |
| USD/JPY V 〇売 ⑥ 質 両建 〇 あり ⑥ なし                                                                     | 両建の有無を設定できます。                                                               |
| Lot数<br>1Lot=1,000 1 € 1 5 10 50 €                                                                | Lot数を設定できます。<br>し、Lot数入力の補助機能です。                                            |
|                                                                                                   | トリガー価格を設定できます。                                                              |
| <ul> <li>執行条件 ○ 成行 ● 指値 ○ 逆指 ○ トレール</li> <li>● レート 110.700 ÷ 現値 +100 -100</li> </ul>              | 執行条件を選択できます。<br>※成行を選択するとトリガー注文は発注されません。                                    |
| <ul> <li>○ レート差  -41</li> <li>クリア  +100  -100  </li> <li>期限   ● GTC ○ 当日 ○ 日付指定 ○ 時間指定</li> </ul> | レート・レート差を選択し設定できます。                                                         |
| □ 注文ダイアログを残す 🗹 確認画面を表示する                                                                          | 期限を設定できます。(GTC=無期限)                                                         |
| · · · · · · · · · · · · · · · · · · ·                                                             | 注文ダイアログを残す有無の設定、<br>確認画面を表示する有無の設定ができます。                                    |

## トリガー注文 / 新規注文方法②

| 注文 ×                                                                                                    |      | 注文                                                                                                    | ×                                                                                                    |
|----------------------------------------------------------------------------------------------------|------|----------------------------------------------------------------------------------------------------|----------------------------------------------------------------------------------------------------|
| 注文       USD/JPY         BID       ・ASK         10.617       0.2       10.619         通常時間指定       000       IF-DONE       IF-OCO       ZHJ-Sング         USD/JPY       一売の買       両建       ありのなし         Lot数       1       1       5       10       50         注文(通常)       1       1       5       10       50       1         注文(通常)       1       1       5       10       50       1         注文(通常)       1       1       5       10       50       1         注文(通常)       1       1       5       10       50       1         注文(通常)       1       1       5       10       50       1         注文(通常)       1       1       5       10       50       1         注文ダイアログを残す       確認面面を表示する       閉じる       閉じる       1       1       1       1         正式ダイアログを残す       確認認面面を表示する       閉じる       1       1       1       1       1       1       1         ごろグイアログをクリックし、【トリガー価格】の表示を確認       1       1       1       1       1       1       1       1       1       1 | います。 | 注文<br>BID<br>110.604<br>通常 時間指定 000<br>USD/JPY ~ ○ 売 (<br>Lot数<br>1Lot=1,000 11<br>注文(通常)<br>執行条件 ○ 成行<br>● レート 110.300<br>○ レート差 306<br>期限 ● GTC ○ 当 | ×<br>USD/JPY<br>→ASK<br>0.2 110.60 <sup>6</sup><br>IF-DONE IF-OCO ストリーミング<br>● 貫 両建 ● あり ● なし<br>1 5 10 50 ●<br>700 ● 指値 ● 逆指 ● トレール<br>● 指値 ● 逆指 ● トレール<br>● 指値 ● 逆指 ● トレール<br>■ 現値 +100 -100<br>クリア +100 -100<br>日 ● 日付指定 ●時間指定<br>ジを残す ☑ 確認画面を表示する |
|                                                                                                    | IN   | 確認画面へ                                                                                                    | 閉じる                                                                                                    |

# トリガー注文 / 新規注文方法③

#### 【通常】

| 注文                              |                             | ×                      |  |  |  |  |  |  |
|---------------------------------|-----------------------------|------------------------|--|--|--|--|--|--|
|                                 |                             | <del>- HUI -</del> 🖗 🖊 |  |  |  |  |  |  |
| U                               | JSD/JP                      | Y                      |  |  |  |  |  |  |
| BID                             |                             | ►ASK                   |  |  |  |  |  |  |
| 110. <b>60</b> 4                | 0.2                         | 110.60°                |  |  |  |  |  |  |
|                                 |                             |                        |  |  |  |  |  |  |
| 通常 時間指定 OCO                     | IF-DONE                     | IF-OCO ストリーミング         |  |  |  |  |  |  |
| USD/JPY ~〇亮 ④                   | 町                           | 漣 ○ あり ● なし            |  |  |  |  |  |  |
| Lot数<br>1Lot=1,000              | 1                           | 5 10 50 🕟              |  |  |  |  |  |  |
|                                 |                             |                        |  |  |  |  |  |  |
| ☑ トリガー価格 110.700 € 現値 +100 -100 |                             |                        |  |  |  |  |  |  |
|                                 |                             |                        |  |  |  |  |  |  |
| 執行条件 🗌 成行                       | ● 指値                        | ○ 逆指 ○トレール             |  |  |  |  |  |  |
| ●レート 110.300 長                  | ●レート 110.300 ÷ 現値 +100 -100 |                        |  |  |  |  |  |  |
| ○レート差 306 クリア +100 -100         |                             |                        |  |  |  |  |  |  |
| 期限                              | 8081                        | 対指定 〇 時間指定             |  |  |  |  |  |  |
| □ 注文ダイアログ                       | を残す 🖸                       | 確認画面を表示する              |  |  |  |  |  |  |
| 確認画面へ                           |                             | 閉じる                    |  |  |  |  |  |  |
|                                 |                             |                        |  |  |  |  |  |  |

②注文方法を選択します。 ※トリガー注文が適用されるのは 【通常】、【IF-DONE】、【IF-OCO】 注文となります。(成行注文は除く) ここでは【通常】注文で設定します。

#### 【IF-DONE】

| 注文                      |      | ×                   |
|-------------------------|------|---------------------|
|                         |      |                     |
| USD                     | /JPY | Y                   |
| BID                     |      | ►ASK                |
| 110.55 <sup>8</sup>     | .2   | 110.56 <sup>0</sup> |
|                         |      |                     |
| 通常時間指定 OCO IF-I         | DONE | IF-000 ストリーミング      |
| USD/JPY ∨ 〇売 ● 買        | 両    | 漣 🖲 あり 🔾 なし         |
| Lot数 1 🖨 1              | 5    | 5 10 50 🕨           |
|                         | -    |                     |
| □ トリガー 価格 110.700 日     | 現    | 見値 +100 -100        |
| IF(新規)                  |      |                     |
| 執行条件 🗌 成行 💽 🤅           | 指値(  | ○ 逆指 ○トレール          |
| ●レート 110.300 🚔          | 現値   | <u>1</u> +100 -100  |
| ○レート差 260               | クリア  | 7 +100 -100         |
| 期限                      | つ日付  | 対指定 ○ 時間指定          |
| DONE(決済) <mark>売</mark> |      |                     |
| 執行条件 💽 指値 🔘 :           | 逆指(  | ○トレール               |
| ●レート 110.800 🖨          | 現値   | <u>5</u> +100 -100  |
| ○ pip差 500              | クリア  | 7 +100 -100         |
| 予想損益 500 pips           |      | 500 H               |
| □ 注文ダイアログを残             | ij   | 確認画面を表示する           |
| 確認画面へ                   |      | 閉じる                 |
|                         |      |                     |

#### 【IF-OCO】

| [ | 注文 X                                        |
|---|---------------------------------------------|
|   |                                             |
|   | USD/JPY                                     |
|   | BID ASK                                     |
|   | 110.54 <sup>0</sup> 0.2 110.54 <sup>2</sup> |
|   |                                             |
|   | 通常 時間指定 OCO IF-DONE IF-OCO ストリーミング          |
|   | USD/JPY V 〇 売 ● 買 両建 ● あり 〇 なし              |
|   | Lot数<br>1Lot=1,000 1 ÷ 1 5 10 50 ►          |
|   | ☑トリガー価格 110.700 € 現値 +100 -100              |
|   | <br>IF(新規)                                  |
|   | 執行条件 🗌 成行 💿 指値 🔵 逆指 🔵 トレール                  |
|   | ●レート 110.300 🜩 現値 +100 -100                 |
|   | ○レート差 242 クリア +100 -100                     |
|   | 期限  ④ GTC 〇 当日 〇 日付指定 〇 時間指定                |
|   | OCO1(利確) 売                                  |
|   | 執行条件 指值                                     |
|   | ●レート 110.800 🜩 現値 +100 -100                 |
|   | ○ pip差 500 クリア +100 -100                    |
|   | 予想損益 500 pips 500 円                         |
|   | OCO2(損切) 売                                  |
|   | 執行条件 💿 逆指 〇トレール                             |
|   | ●レート 109.800 ÷ 現値 +100 -100                 |
|   | ○ pip差 500 クリア +100 -100                    |
|   | 予想損益 -500 pips -500 円                       |
|   | 🗌 注文ダイアログを残す 🗹 確認画面を表示する                    |
|   | 確認画面へ 閉じる                                   |
|   |                                             |

### トリガー注文 / 新規注文方法④

| 注文                             |         | ×                    |  |  |  |  |  |  |  |
|--------------------------------|---------|----------------------|--|--|--|--|--|--|--|
|                                |         | <mark>-нл</mark> 🎡 🤉 |  |  |  |  |  |  |  |
| l                              | JSD/JP  | Y                    |  |  |  |  |  |  |  |
| BID                            |         | ►ASK                 |  |  |  |  |  |  |  |
| 110.60 <sup>4</sup>            | 0.2     | 110.60 <sup>6</sup>  |  |  |  |  |  |  |  |
|                                |         |                      |  |  |  |  |  |  |  |
| 通常 時間指定 OCO                    | IF-DONE | IF-OCO ストリーミング       |  |  |  |  |  |  |  |
| USD/JPY ~〇克 ④                  | 町       | 漣 ○ あり ◉ なし          |  |  |  |  |  |  |  |
| Lot数<br>Lot数                   | 1       | 5 10 50 🕟            |  |  |  |  |  |  |  |
| 1Lot=1,000                     |         |                      |  |  |  |  |  |  |  |
| ☑トリガー価格 110.700 € 現値 +100 -100 |         |                      |  |  |  |  |  |  |  |
|                                |         |                      |  |  |  |  |  |  |  |
| 執行条件 0 成行                      | ● 指値    | ○ 逆指 ○トレール           |  |  |  |  |  |  |  |
| ● レート 110.300 +                | 1 現位    | <b>5</b> +100 -100   |  |  |  |  |  |  |  |
| ○レート差 306                      |         | 7 +100 -100          |  |  |  |  |  |  |  |
| <br>期限 ● GTC 〇 当               | BOB     | 付指定 〇 時間指定           |  |  |  |  |  |  |  |
|                                |         |                      |  |  |  |  |  |  |  |
|                                | 295,9 ⊻ | □ 唯識公画面を表示する         |  |  |  |  |  |  |  |
| 確認画面へ                          |         | 閉じる                  |  |  |  |  |  |  |  |

③【トリガー価格】にチェックが入っている事を確認し、レートを設定します。 ※現在レートから30pips以上離して設定してください。

### トリガー注文 / 新規注文方法⑤

| 注文                                 |         |                     | $\times$ |  |  |  |  |
|------------------------------------|---------|---------------------|----------|--|--|--|--|
|                                    |         | -11/14              | 1        |  |  |  |  |
| l                                  | JSD/JP  | Y                   |          |  |  |  |  |
| BID                                |         | ►ASK                |          |  |  |  |  |
| 110. <b>60<sup>4</sup></b>         | 0.2     | 110.60 <sup>6</sup> | 5        |  |  |  |  |
|                                    |         |                     |          |  |  |  |  |
| 通常 時間指定 000                        | IF-DONE | IF-000 ストリー:        | シグ       |  |  |  |  |
| USD/JPY ~〇克 @                      | ●買 匝    | 漣 ○ あり ⑨ なし         |          |  |  |  |  |
| Lot数 1▲                            |         |                     |          |  |  |  |  |
| 1Lot=1,000                         |         |                     | 9        |  |  |  |  |
| □ □ トリガー 価格 110.700 全 現値 +100 -100 |         |                     |          |  |  |  |  |
|                                    |         |                     |          |  |  |  |  |
| 注文(通常)                             | ~       |                     |          |  |  |  |  |
| 執行条件 0 成行                          | ● 指値    | ○ 逆指 ○トレール          |          |  |  |  |  |
| ● レート 110.300                      | € 現値    | <u>5</u> +100 -100  |          |  |  |  |  |
| ○ レート差 306                         | クリ      | 7 +100 -100         |          |  |  |  |  |
| 期限                                 | í8 () 8 | 付指定 ○ 時間指定          |          |  |  |  |  |
| 🗌 注文ダイアログ                          | シを残す⊾   | ] 確認画面を表示す          | -3       |  |  |  |  |
| 確認画面へ                              |         | 閉じる                 |          |  |  |  |  |
|                                    |         |                     |          |  |  |  |  |
| 【執行条件】を指値                          | 1、逆指、   | トレールのどれ             | かを選      |  |  |  |  |
| ノート・レート差】、【禁                       | 期限】を    | .ます.                |          |  |  |  |  |

### トリガー注文 / 新規注文方法⑥

| 注文                              |         | ×                       |  |  |  |  |  |
|---------------------------------|---------|-------------------------|--|--|--|--|--|
|                                 |         | <del>- Hill -</del> 🎡 🗡 |  |  |  |  |  |
| L                               | JSD/JP  | Y                       |  |  |  |  |  |
| BID                             |         | ►ASK                    |  |  |  |  |  |
| 110.60 <sup>4</sup>             | 0.2     | 110. <b>60</b> 6        |  |  |  |  |  |
| 通常 時間指定 000                     | IE-DONE | IE-OCO ストリーミング          |  |  |  |  |  |
|                                 |         |                         |  |  |  |  |  |
| lot数 ↓                          |         |                         |  |  |  |  |  |
| 1Lot=1,000                      | 1 8     | 5 10 50 🕨               |  |  |  |  |  |
| ✓ トリガー価格 110.700 ÷ 現値 +100 -100 |         |                         |  |  |  |  |  |
|                                 |         |                         |  |  |  |  |  |
| 執行条件 〇 成行                       | ● 指値    | ○ 逆指 ○トレール              |  |  |  |  |  |
| ●レート 110.300 +                  | 現他      | <u>5</u> +100 -100      |  |  |  |  |  |
| ○レート差 306                       | クリア     | 7 +100 -100             |  |  |  |  |  |
| 期限                              | 808     | 付指定 🔘 時間指定              |  |  |  |  |  |
| □ 注文ダイアログ                       | を残す 🗹   | ] 確認画面を表示する             |  |  |  |  |  |
| 確認画面へ                           | -       | 閉じる                     |  |  |  |  |  |

⑤確認画面を表示させたい場合は、【確認画面を表示する】にチェックを入れておくと確認画面が表示されます。 連続して注文を出す場合は【注文ダイアログを残す】にチェックを入れておくと、発注後に注文画面が残ります。 【確認画面へ】をクリックします。

Þ.

### トリガー注文 / 新規注文方法⑦

| 注文内容確認                      |                              | ×              | (       | 6<br>【確認ī<br>表示: | 画面             | を表示す<br>ますので    | る】にチェ<br>、注文内容   | ックを入れ<br>学を確認し   | れた場合、【注<br>た後【注文】            | 主文内容<br>をクリッ | §確認】 画面が<br>クします。           |
|-----------------------------|------------------------------|----------------|---------|------------------|----------------|-----------------|------------------|------------------|------------------------------|--------------|-----------------------------|
| 注文方式<br>通貨ペア<br>売買          | 通常<br>USD/JPY<br>買           |                | ;       | ※【確認ī<br>【注文】    | 画面<br> <br> ボタ | を表示す<br>ンとなり    | る】にチェ<br>、クリックす  | ックを入れ<br>トると注文   | ıていない場 <sup>.</sup><br>されます。 | 合は、          |                             |
| 両建<br>Lot数                  | なし<br>1                      |                | (       | 7)注文結<br>        | ままり            | 「表示され           | れますのて            | 、確認し             | て【OK】ボタン                     | をクリ          | ックします。                      |
| 戦行条件<br>トリガー価格              | トリカー指値<br>110.700            |                |         | 注文結果             | ₽<br>シᡝ᠇᠇ᢣ     | <==1+/+1++      |                  |                  | ×                            |              |                             |
|                             | GTC                          |                |         |                  | 注义?<br>注文履     | ℃受けれける<br>夏歴情報→ | EU/C。<br>覧で注文・約) | 定状態をご確           | 観烈ください。                      |              |                             |
| 》<br>《 注 <b>十</b> 二時        | E文 戻る                        |                |         | _                | _              |                 | OK               | _                |                              |              | RACION                      |
|                             | 注文変更 全通貨 🗸                   | 全区分            | ✓ 全売    | 買 〜 全朝           | 1.行条件          | ŧ ~             |                  |                  |                              |              |                             |
| 注文番号           200860000063 | 注文状況 通貨ペア<br>1003 待機中 USD/JP | 7 注文手法<br>7 通常 | 売買<br>買 | 注文区分<br>売買       | 両建<br>なし       | 決済順序<br>FIFO    | 執行条件<br>トリガー指値   | 指定レート<br>110.300 | トリガー 価格<br>110.700           | Lot数<br>1    | 注文受付日時<br>20/03/26 16:56:48 |
| <                           |                              |                |         |                  |                |                 |                  |                  |                              |              | >                           |

⑧【注文一覧】に注文が表示されました。

## トリガー注文 / 決済注文方法①

| (決済注文) 23                                                                                                    |                                                                             |
|----------------------------------------------------------------------------------------------------|-----------------------------------------------------------------------------|
| USD/JPY                                                                                                    |                                                                             |
| BID ASK<br>106 003 0 4 106 007                                                                                  | トリガー注文を使用する/使用しないが設定できます。                                                   |
| ボジション番号     通貨ペア     売買     残Lot数     約定価格     評価損益       1429300000185400     USD/JPY     1     106.835     68 | 注文方法を選択できます。<br>※トリガー注文が適用されるのは【通常】、【IF-DONE】、<br>【IF-OCO】注文となります。(成行注文は除く) |
| 通常 時間指定 000 ストリーミング                                                                                             | 決済Lot数を設定できます。                                                              |
| 売 決済Lot数 1 😓                                                                                                    | トリガー価格を設定できます。                                                              |
| <ul> <li>✓ トリガー価格 106.850 → 現値 +100 -100</li> <li>通常(決済)</li> </ul>                                             | 執行条件を選択できます。<br>※成行を選択するとトリガー注文は発注されません。                                    |
| 執行条件 ○ 成行 ◎ 指値 ○ 逆指 ○ トレール<br>● レート 107.402 ◆ 現価 +100 -100                                                      | レート・予想損益・レート差を選択し設定できます。                                                    |
| <ul> <li>○予想損益</li> <li>567 円</li> <li>クリア</li> </ul>                                                           | 期限を設定できます。(GTC=無期限)                                                         |
| <ul> <li>○ レート差 499</li> <li>クリアー+100100</li> <li>期限 ◎ GTC ◎ 当日 ◎ 日付指定 ◎ 時間指定 □</li> </ul>                      | 確認画面を表示する有無の設定ができます。                                                        |
| <ul> <li>注文ダイアログを残す</li> <li>確認画面へ</li> <li>キャンセル</li> </ul>                                                    | NFX                                                                         |

### トリガー注文 / 決済注文方法②

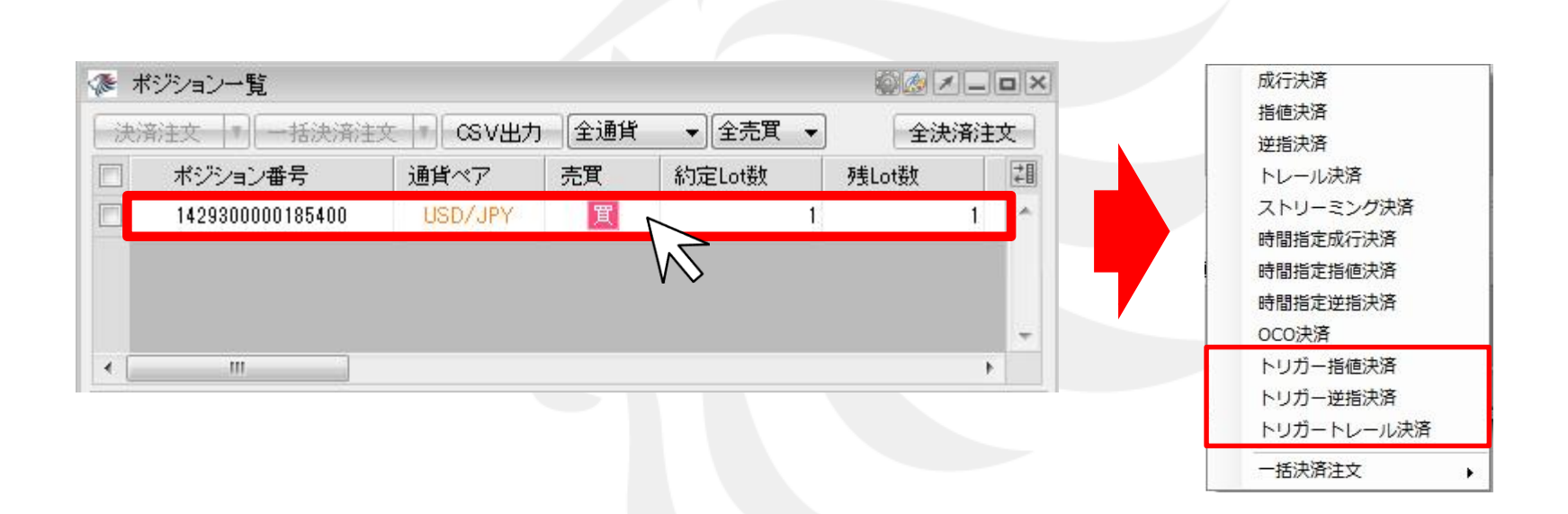

①【ポジション一覧】でトリガー決済注文を入れたいポジションの行の上で右クリックします。 ここでは【トリガー指値決済】を選択します。

### トリガー注文 / 決済注文方法③

|                                                                                                    |                                                    |                                                                                             |                                                       |                                                                                                    |                                             | - m                         | 1  |
|----------------------------------------------------------------------------------------------------|----------------------------------------------------|---------------------------------------------------------------------------------------------|-------------------------------------------------------|----------------------------------------------------------------------------------------------------|---------------------------------------------|-----------------------------|----|
|                                                                                                    |                                                    | ι                                                                                           | JSD/                                                  | JPY                                                                                                    |                                             |                             |    |
|                                                                                                    | ► B                                                | ID                                                                                          |                                                       |                                                                                                    | ASK                                         | -                           |    |
|                                                                                                    | 106.                                               | 90 <sup>3</sup>                                                                             | 0.4                                                   | 1 1                                                                                                    | 06.9C                                       | ) ′ 📢                       |    |
|                                                                                                    |                                                    |                                                                                             |                                                       |                                                                                                    |                                             |                             |    |
| ポジション                                                                                                    | 番号                                                 | 通貨ペア                                                                                        | 売買                                                    | 残Lot数                                                                                                    | 約定価格                                        | 評価損                         | 謚  |
| 429300000                                                                                                    | 185400                                             | USD/JPY                                                                                     | 買                                                     | 1                                                                                                    | 106.835                                     |                             | 68 |
| aw                                                                                                    |                                                    | 000 31                                                                                      |                                                       |                                                                                                    |                                             |                             |    |
| ~~~~~~~~~~~~~~~~~~~~~~~~~~~~~~~~~~~~~~                                                                                                   |                                                    |                                                                                             |                                                       | 1. 6                                                                                                    |                                             |                             |    |
|                                                                                                    | 118/46                                             | 000 AI                                                                                      | 2 ~                                                   | //                                                                                                    |                                             |                             | _  |
| 売 決済し                                                                                                    | .ot数                                               | 1                                                                                           |                                                       |                                                                                                    |                                             |                             |    |
| 亮 決済し                                                                                                    | .ot数 [                                             |                                                                                             |                                                       |                                                                                                    | - 100                                       |                             |    |
| 売<br>決済L<br>マトリガー                                                                                                    | .ot数 〔<br>· 価格                                     | 1 🚖                                                                                         | 現値                                                    | <u>ī</u> +100                                                                                                    | ) -100                                      |                             |    |
| 売 決済L<br>図 トリガー<br>通常(決済                                                                                                    | ot数 [<br>· 価格<br>·)                                | 106.850                                                                                     | ,又一、                                                  | <u>i</u> +100                                                                                                    | ) -100                                      |                             |    |
| <ul> <li>売 決済Ⅰ</li> <li>✓ トリガー</li> <li>通常(決済<br/>執行条件</li> </ul>                                                                        | .ot数 [<br>· 価格<br>· )                              | 1<br>●<br>106.850<br>●<br>邦                                                                 | 」<br>見値<br>皆値 ○                                       | 」<br>(+100<br>)逆指(                                                                                                 | ) -100                                      | ]                           |    |
| <ul> <li>売 決済Ⅰ</li> <li>▽ トリガー</li> <li>通常(決済</li> <li>執行条件</li> <li>● レート</li> </ul>                                                    | ot数 [<br>· 価格<br>· )<br>] ◎                        | 1<br>1<br>1<br>1<br>1<br>0<br>6.850                                                         | 9 ~<br>現値<br>皆値 ©<br>02 <del>◆</del>                  | ī +100<br>〕 注指 ①<br>現値                                                                                             | ) -100<br>)トレール<br>+100 -                   | ]                           |    |
| <ul> <li>売 決済Ⅰ</li> <li>✓ トリガー</li> <li>通常(決済</li> <li>執行条件</li> <li>● レート</li> <li>● 予想損</li> </ul>                                     | ot数 [<br>・価格<br>)<br>〕 ◎<br>益 56                   | 1<br>1<br>1<br>1<br>1<br>1<br>1<br>1<br>1<br>1<br>1<br>1<br>1<br>1<br>7<br>1<br>1<br>7<br>1 | ッ~~<br>現値<br><sup>旨値</sup> <sup>©</sup>               | E +100<br>) 逆指 (<br>現値<br>クリア                                                                                      | ) -100<br>)トレール<br>+100 -                   | ]                           |    |
| <ul> <li>売 決済Ⅰ</li> <li>▽ トリガー</li> <li>通常(決済</li> <li>執行条件</li> <li>● レート</li> <li>● レート</li> </ul>                                     | ot数 [<br>・価格<br>)<br>〕 ◎<br>益 56<br>ミ 49           | 1<br>1<br>106.850<br>↓<br>成行 ◎ 排<br>107.4<br>57 円<br>19                                     | ッ ~<br>現値<br><sup>旨値</sup> ○                          | i +100<br>) 逆指 (<br>クリア<br>クリア                                                                                     | ) -100<br>) トレール<br>+100 -                  | ]<br>100                    |    |
| <ul> <li>売決済</li> <li>決済</li> <li>マトリガー</li> <li>通常(決済</li> <li>執行条件</li> <li>レート</li> <li>テ想損</li> <li>レート</li> </ul>                   | ot数 [<br>-価格<br>)<br>】 ◎<br>益 56<br>差 49           | 1<br>1<br>106.850<br>◆<br>1<br>1<br>1<br>1<br>1<br>1<br>1<br>1<br>1<br>1<br>1<br>1<br>1     | ッ~<br>現値<br>6値 ○                                      | 2 +100<br>) 逆指 (<br>現値<br>クリア<br>クリア                                                                               | ) -100<br>) トレール<br>+100 -                  | ]<br>100                    |    |
| <ul> <li>売 決済Ⅰ</li> <li>▼ トリガー     </li> <li>通常(決済     <li>執行条件</li> <li>● レート</li> <li>● 予想損</li> <li>● レート</li> <li>割限</li> </li></ul> | oot数 [<br>・価格<br>)<br>〕 ◎<br>益 56<br>差 49<br>③ GTC | 1<br>1<br>106.850<br>章<br>107.4<br>107.4<br>107.4<br>107.4<br>○ 当日 (                        | ッ ~<br>現値<br><sup>6値</sup> ○<br>02 <del>〕</del><br>日付 | <ul> <li>・+100</li> <li>・逆指 (<br/>現値</li> <li>クリア</li> <li>クリア</li> <li>指定 ()</li> </ul>                           | ) -100<br>)トレール<br>+100 -<br>+100 -<br>時間指定 | ]<br>100<br>100             |    |
| <ul> <li>売決済Ⅰ</li> <li>▼トリガー</li> <li>通常(決済</li> <li>執行条件</li> <li>レート</li> <li>予想損</li> <li>レート</li> <li>期限</li> </ul>                  | oot数 [<br>-価格<br>)<br>〕 ◎<br>益 56<br>差 49<br>) GTC | 1<br>1<br>1<br>1<br>1<br>1<br>1<br>1<br>1<br>1<br>1<br>1<br>1<br>1                          | リン ~<br>現値<br>02 ◆<br>02 ◆                            | <ul> <li>ジェンクション</li> <li>ジェンクリンク</li> <li>シリンク</li> <li>シリンク</li> <li>シリンク</li> <li>オロンク</li> <li>オロンク</li> </ul> | )<br>トレール<br>+100<br>-<br>時間指定<br>烈画面を表     | ]<br>100<br>100<br>]<br>示する |    |

②決済注文画面が表示されます。【決済Lot数】を設定します。 【トリガー価格】にチェックが入っている事を確認し、レートを設定します。

#### トリガー注文 / 決済注文方法④

|                                                                 |                                                                                                    |                                                                | USD/                                                                                                    | JPY                                                                            |                                         |                             |
|-----------------------------------------------------------------|----------------------------------------------------------------------------------------------------|----------------------------------------------------------------|----------------------------------------------------------------------------------------------------|--------------------------------------------------------------------------------|-----------------------------------------|-----------------------------|
|                                                                 | +                                                                                                    | BID                                                            |                                                                                                    |                                                                                | ASK                                     | _                           |
|                                                                 | 106                                                                                                    | 3. <b>90</b> <sup>3</sup>                                      | <sup>3</sup> , 0.4                                                                                                    | 4 1                                                                            | 06.90                                   | )7                          |
|                                                                 |                                                                                                    |                                                                |                                                                                                    |                                                                                |                                         |                             |
| ポジシ                                                             | ション番号                                                                                                    | 通貨ベ                                                            | ア 売買                                                                                                    | 残Lot数                                                                          | 約定価格                                    | 評価損益                        |
| 142930                                                          | 000018540                                                                                                    | 0 USD/J                                                        | PY 買                                                                                                    | 1                                                                              | 106.835                                 | 6                           |
| 通常                                                              | 時間指定                                                                                                    | 000                                                            | ストリーミ                                                                                                    | ング                                                                             |                                         |                             |
| (書) 3                                                           |                                                                                                    |                                                                |                                                                                                    |                                                                                |                                         |                             |
| 20 0                                                            | <del>決</del> 済Lot 数                                                                                                    | 1                                                              | ÷.                                                                                                    |                                                                                |                                         |                             |
| <u>е</u>                                                        | <sub>決済Lot数</sub><br>リガー価格                                                                                                    | 1                                                              | <ul> <li>●</li> <li>●</li></ul> | <u>直</u> +100                                                                  | -100                                    |                             |
| 図 ト!<br>■<br>通常(                                                | <sub>決済Lot数</sub><br>リガー 価格<br>                                                                                                 | 106.850                                                        |                                                                                                    | <u>者</u> +100                                                                  | -100                                    |                             |
| <ul> <li>✓ ト!</li> <li>通常(</li> <li>執行:</li> </ul>              | 夫済Lot数<br>リガー 価格<br>(決済)<br>条件」 〔⑦                                                                                              | 1<br>106.850<br>成行 @                                           | <ul> <li>➡</li> <li>現(</li> <li>■</li> <li>●</li> <li>指値 (</li> </ul>                                                                                                    | <u>ā</u> +100                                                                  | -100<br>トレール                            | ]                           |
| <ul> <li>▼ ト!</li> <li>通常(</li> <li>執行(</li> <li>執行(</li> </ul> | 決済Lot数<br>リガー 価格<br>(決済)<br>条件   〔<br>ート                                                                                        | 1<br>106.850<br>) 成行 @<br>10                                   | <ul> <li>●</li> <li>● 打値 (</li> </ul>                                                                                                    | ā +100<br>逆指 (<br>現値                                                           | -100<br>トレール<br>+100 -                  | ]                           |
| 図 ト!<br>通常(<br>執行)<br>◎ レ<br>○ 予                                | ガー価格<br>(決済)<br>条件                                                                                                    | 1<br>106.850<br>成行 @<br>10<br>567 円                            | <ul> <li>● 現信</li> <li>● 指値 ()</li> <li>○ 7.402 (&gt;)</li> </ul>                                                                                                    | i +100<br>逆指<br>現値<br>クリア                                                      | -100<br>トレール<br>+100 -                  | ]<br>100                    |
| 図<br>・<br>通常(<br>執行)<br>●<br>レ<br>●<br>レ                        | 大済Lot数<br>ノガー価格<br>(決済)<br>条件<br>で<br>想損益<br>ート<br>た<br>ま<br>に<br>、<br>、<br>、<br>、<br>、<br>、<br>、<br>、<br>、<br>、<br>、<br>、<br>、 | 1<br>106.850<br>) 成行 @<br>10<br>567 円<br>499                   | <ul> <li>● 現価</li> <li>● 指値 ()</li> <li>○ 77.402 ÷</li> </ul>                                                                                                    | <ul> <li>道 +100</li> <li>逆指 (</li> <li>現値</li> <li>クリア</li> <li>クリア</li> </ul> | -100<br>トレール<br>+100 -                  | ]<br>100                    |
| 図 ト!<br>通常(<br>執行)<br>● レ<br>期限                                 | 決済Lot数<br>リガー 価格<br>(決済)<br>条件 ) ()<br>やト<br>想損益<br>ート差<br>) () GTC                                                             | 1<br>106.850<br>成行 @<br>10<br>567 円<br>499<br>C 〇 当日           | <ul> <li>● 現価</li> <li>● 指値 (</li> <li>○ 7.402 ÷</li> <li>● 日作</li> </ul>                                                                                                    |                                                                                | ) -100<br>)トレール<br>+100 -<br>時間指定       | ]<br>100<br>]               |
| 図<br>ト!<br>通常(<br>執行)<br>●<br>レ<br>・<br>期限                      | 決済Lot数<br>リガー価格<br>(決済)<br>条件 ()<br>ート<br>想損益<br>ート差<br>) () GTC                                                                | 1<br>106.850<br>)成行 @<br>10<br>567 円<br>499<br>C 〇 当日<br>主文ダイア | <ul> <li>●</li> <li>● 指値 (</li> <li>● 打値 (</li> <li>● 可作</li> <li>○ 可作</li> </ul>                                                                                                    |                                                                                | -100<br>トレール<br>+100 -<br>時間指定<br>烈画面を表 | ]<br>100<br>100<br>]<br>示する |

③【執行条件】を指値、逆指、トレールのいずれかを選択し【レート・予想損益・レート差】、 【期限】を設定後、【注文】をクリックします。ここでは【指値】と【レート】を選択します。

### トリガー注文 / 決済注文方法⑤

|                                                                                                    |                                                        |                                                         |                                    |                                           |                                             | -HJJI-           |    |
|----------------------------------------------------------------------------------------------------|--------------------------------------------------------|---------------------------------------------------------|------------------------------------|-------------------------------------------|---------------------------------------------|------------------|----|
|                                                                                                    |                                                        | ι                                                       | JSD/J                              | IPY                                       |                                             |                  |    |
|                                                                                                    | ⊦в<br>106.                                             | <sup>ID</sup> 90 <sup>3</sup>                           | 0.4                                | 1                                         | азк<br>06.90                                | ) <sup>7</sup> , |    |
| ポジショ                                                                                                    | ン番号                                                    | 通貨ペア                                                    | 売買!                                | 残Lot数                                     | 約定価格                                        | 評価排              | j益 |
| 4293000                                                                                                    | 00185400                                               | USD/JPY                                                 | 買                                  | 1                                         | 106.835                                     |                  | 68 |
| 売 決                                                                                                    | 斉Lot数                                                  | 1                                                       |                                    | . 100                                     | 100                                         |                  |    |
| <ul> <li>売決</li> <li>アレカ</li> <li>通常(決執行条件)</li> </ul>                                                       | 斉Lot数 〔<br>〕一 価格<br>〕済)<br>牛   ◎                       | 1<br>106.850 <del>。</del><br>成行 <b>④</b> 指              | 〕 現値                               | )+100<br>逆指(                              | ) -100                                      | ]                |    |
| <ul> <li>売決</li> <li>浸 トリカ</li> <li>通常(決</li> <li>執行条(</li> <li>● レー</li> <li>○ ス相</li> </ul>                | 斉Lot数 [<br>〕一価格<br>〕済)<br>牛 ○                          | 1 🛬<br>106.850 🌩<br>6成行 : ④ 排<br>107.4                  | 〕 現値<br>皆値 ◎<br>02 🗣               | +100<br>逆指<br>現値                          | ) -100<br>) トレーJレ<br>+100 -                 | ]                |    |
| <ul> <li>売決</li> <li>決けた</li> <li>通常(決</li> <li>執行条(</li> <li>● レー</li> <li>● 予想</li> <li>● レー</li> </ul>    | 斉Lot数<br>了一価格<br>済)<br>牛<br>「<br>大<br>大<br>49          | 1 🔶<br>106.850 🔶<br>成行 		 ● 排<br>107.4<br>57 円<br>19    | 見値<br>6値 ○<br>02 ÷                 | +100<br>逆指 (<br>現値<br>クリア<br>クリア          | ) -100<br>)トレール<br>+100 -                   | ]<br>100<br>100  | _  |
| <ul> <li>売 決)</li> <li>運 トリカ</li> <li>通常(決)</li> <li>執行条(</li> <li>● レー</li> <li>● レー</li> <li>期限</li> </ul> | 斉Lot数<br>「一価格<br>済)<br>牛<br>「<br>大<br>五<br>49<br>④ GTC | 1<br>106.850<br>成行 ◎ 排<br>107.4<br>i7 円<br>19<br>② 当日 《 | 〕 現値<br>旨値 ○<br>02 全 [<br>[<br>日付: | +100<br>逆指 (<br>現値<br>クリア<br>クリア<br>指定 () | ) -100<br>)トレール<br>+100 -<br>+100 -<br>時間指定 | ]<br>100<br>100  | _  |

④確認画面を表示させたい場合は、【確認画面を表示する】にチェックを入れておくと 確認画面が表示されます。【確認画面へ】をクリックします。

## トリガー注文 / 決済注文方法⑥

| 23              | 【注文内容確認】画面が表示されますので、                                               |
|-----------------|--------------------------------------------------------------------|
| 約定価格<br>106.835 | 注文内容を確認した後【注文】をクリックします。<br>※【確認画面を表示する】にチェックを入れていない場合は             |
|                 | 【注文】のホタンとなり、クリックすると注文されます。<br>⑥注文結果が表示されますので、確認して【OK】を<br>クリックします。 |
|                 |                                                                    |
|                 | 注文履歴情報一覧で注文・約定状態をご確認ください。                                          |
|                 | 約定価格<br>106.835                                                    |

| The | ☞ 注文→覧           |      |            |      |      |        |      |      |        |         |         |      |                   |        |      |   |
|-----|------------------|------|------------|------|------|--------|------|------|--------|---------|---------|------|-------------------|--------|------|---|
|     | 主文取消 🔽 注文愛       | 更 全通 | <b>≝ →</b> | è区分  | ▼ 全売 | 寶 ▼ 全朝 | 航行条件 |      |        |         |         |      |                   |        |      |   |
| 5   | 注文番号             | 注文状況 | 通貨ベア       | 注文手法 | 売買   | 注文区分   | 両建   | 決済順序 | 執行条件   | 指定レート   | トリガー価格  | Lot数 | 注文受付日時            | トリガー日時 | 有効期限 | 1 |
|     | 1429500000703000 | 待機中  | USD/JPY    | 通常   | 売    | 指定決済   | なし   |      | トリガー指値 | 107.402 | 106.850 | 1    | 14/10/22 17:52:22 |        | GTC  | * |

⑦【注文一覧】に注文が表示されました。

#### 困った時は…

当社に対するご意見・ご質問・ご要望などがございましたら、下記の連絡先にて、お気軽にご連絡ください。

#### ▶電話でのお問い合わせ

0120-63-0727(フリーダイヤル)

06-6534-0708

(お客様からのご意見、ご要望にお応えできるように、お電話を録音させていただくことがあります。)

#### ▶FAXでのお問い合わせ

0120-34-0709(フリーダイヤル) 06-6534-0709

#### ▶E-mailでのお問い合わせ

E-mail: info@hirose-fx.co.jp

#### ▶お問い合わせフォームでのお問い合わせ https://hirose-fx.co.jp/form/contact/